For Thai Individual Investors Only (ใช้สำหรับบุคคลธรรมดา สัญชาติไทย ที่มีบัญชีซื้องายหลักทรัพย์เท่านั้น)

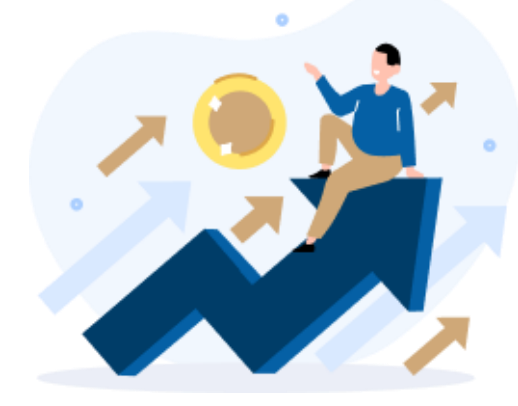

**E- RO** การจองซื้อหุ้นเพิ่มทุน Right Offering (RO)

### ເວັບໄซต์ ( URL )

### https://ro.daolsecurities.co.th

### หรือสแกน QR Code

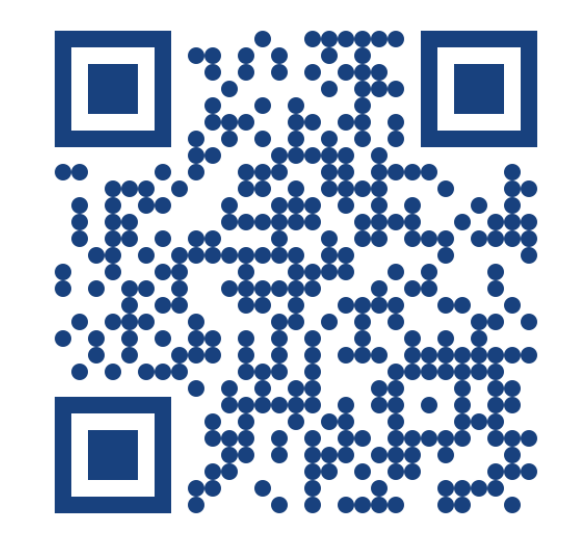

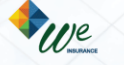

ระบบปฏิบัติการที่รองรับการใช้งาน

### **DAOL**SEC

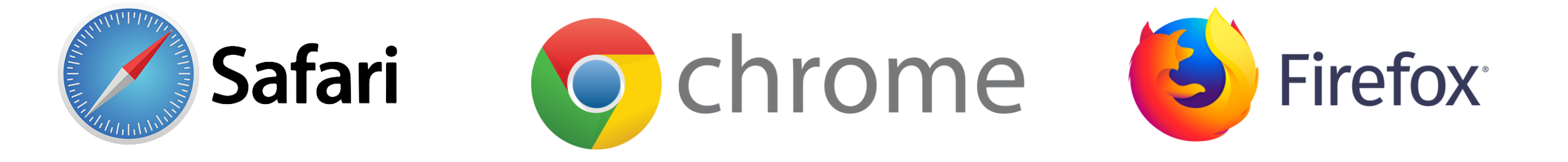

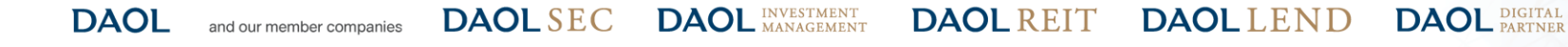

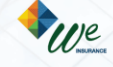

1

หน้า

# งั้นตอนการจองซื**้อหุ้นเพิ่มทุ**น

For Thai Individual Investors Only (ใช้สำหรับบุคคลธรรมดา สัญชาติไทย ที่มีบัญชีซื้องายหลักทรัพย์เท่านั้น)

| <b>์งั้นตอนที่ 1</b> การลงทะเบียน เพื่อเง้าใช้งานระบบ E-RO      | 3-8    |
|-----------------------------------------------------------------|--------|
| <b>์งั้นตอนที่ 2</b> การจองซื้อหุ้นเพิ่มทุน (RO)                | 1 9-12 |
| <b>์งั้นตอนที่ 3</b> ชำระเงินค่าจองซื้อหุ้นเพิ่มทุน (RO)        | 13     |
| <b>์งั้นตอนที่ 4</b> การแจ้งชำระเงินค่าจองซื้อหุ้นเพิ่มทุน (RO) | 14     |
| การดูประวัติและยกเลิกรายการ                                     | 15-16  |

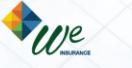

เข้าสู่เว็บไซต์ ( URL )

https://ro.daolsecurities.co.th

หรือสแกน QR Code

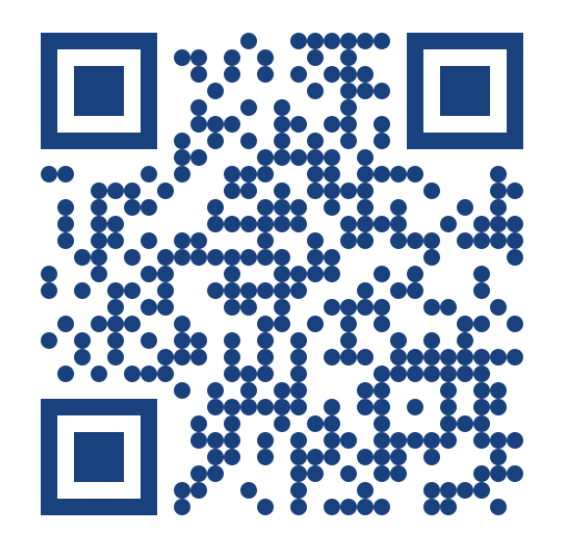

| 1. กดลงทะเบียน           | 2. เลือกหุ้นที่ต้องการลงท                                                                                                  |
|--------------------------|----------------------------------------------------------------------------------------------------|
| 9:41 <b></b>             | 9:41 .ul 🕈                                                                                                    |
|                          | <b>จองซื้อหุ้นเพิ่มทุน RO</b><br>งัอเสนอที่เปิดรับอยู่ในงณะนี้                                                             |
|                          | ABC<br>ราคาหุ้นละ (บาท)                                                                                                    |
|                          | 3.50<br>อัตราส่วนการจัดสรร                                                                                                 |
| จองซือหุนเพิ่มทุน RO     | 12:1                                                                                                    |
| Right Offering           | ระยะเวลาจองซื้อ                                                                                                    |
|                          | 4-5/04/2024 9-11/04/2024 08.30 u15:30 u.                                                                                   |
|                          | ประเภทการเพิ่มทุน                                                                                                    |
| เข้าสู่ระบบ              | จองเกินสิทธิได้                                                                                                    |
|                          | หมายเหตุ :                                                                                                    |
| ลงทะเบียน                | <ul> <li>ชำระเงินได้ถึงวันจองซื้อวันสุดท้ายภายใน<br/>เอาก 45:20 ม</li> </ul>                                               |
|                          | <ul> <li>ช่องทางออนไลน์สำหรับบุคคลธรรมดาเท่านั้น</li> </ul>                                                                |
| ติดต่อส่วนงานทะเบียนหุ้น | <ul> <li>ท่านสามารถเข้าสู่ระบบเพื่อดูประวัติ การ<br/>กำรายการได้กายใน 30 วัน หลังจากสิ้นสุด<br/>ระยะเวลาจองซื้อ</li> </ul> |
|                          | ลงทะเบียน                                                                                                    |

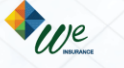

DAOL DIGITAL PARTNER

### ์ งั้นตอนที่ 1 การลงทะเบียน เพื่อเง้าใช้งานระบบ E-RO

## **DAOL**SEC

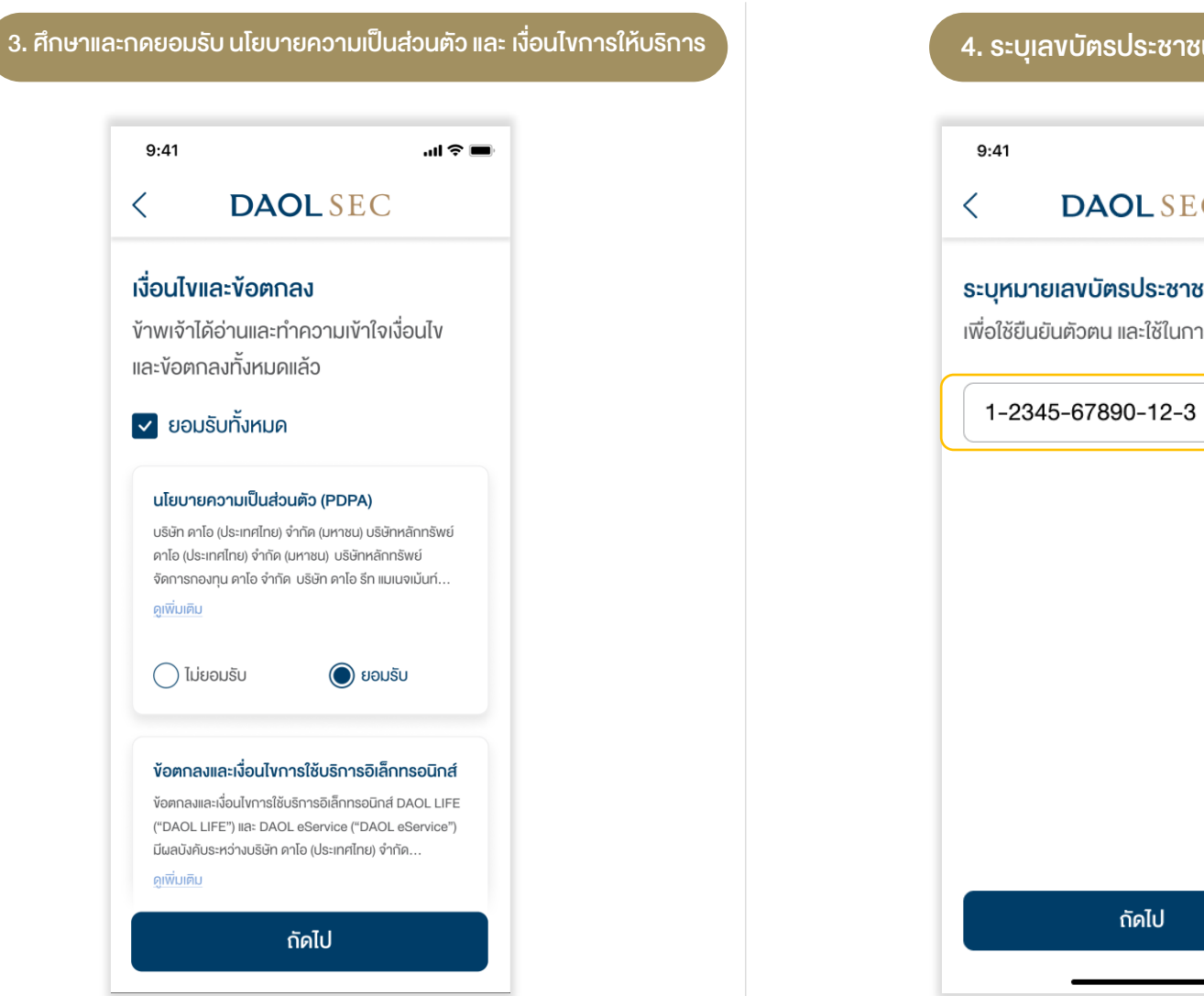

| ( <b>■</b> \$ In.                                            | 9:41                                                                                                    |
|--------------------------------------------------------------|----------------------------------------------------------------------------------------------------|
| DAOLSEC                                                      | < DAOL SEC                                                                                                    |
| <mark>ยเลงบัตรประชาชน</mark><br>ขันตัวตนและใช้ในควรองกะเมียน | ตรวจสอบคุณสมบัติ                                                                                                    |
| ยนความน และเงเน้า กรสงกะเบยน                                 | <ul> <li>เป็นบุคคลธรรมดามีสัญชาติไทย</li> </ul>                                                                                      |
| 345-67890-12-3                                               | <ul> <li>ไม่เป็นบุคคลอเมธิกันที่กำหนดภายใต้<br/>กฎหมาย FATCA</li> </ul>                                                              |
|                                                              | <ul> <li>ไม่เป็นบุคคลที่กฎหมายห้ามมีให้ทำธุรกร<br/>กับบริษัท</li> </ul>                                                              |
|                                                              | <ul> <li>เป็นผู้รับผลประโยชน์ที่แท้จริงของบัญชีนี้<br/>ไม่ได้เป็นการทำธุรกรรมเพื่อบุคคลอื่น</li> </ul>                               |
|                                                              | <ul> <li>ไม่เป็นผู้มีสถานภาพทางการเมืองหรือเป็<br/>สมาชิกในครอบครัวหรือเป็นผู้ใกล้ชิคกัน<br/>บุคคลผู้มีสถานภาพทางการเมือง</li> </ul> |
|                                                              | งำพเจ้าได้อ่าน ทำความเข้าใจ และยืนยันว่าขัง<br>ข้างต้นนี้เป็นความจริงทุกประการ                                                       |
| กัดไป                                                        | ถัดไป                                                                                                    |

DAOL and our member companies DAOL SEC DAOL INVESTMENT MANAGEMENT

DAOL REIT DAOL LEND DAOL DIGITAL DAOL PARTNER

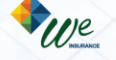

์ ขั้นตอนที่ 1 การลงทะเบียน เพื่อเข้าใช้งานระบบ E-RO

### **DAOL**SEC

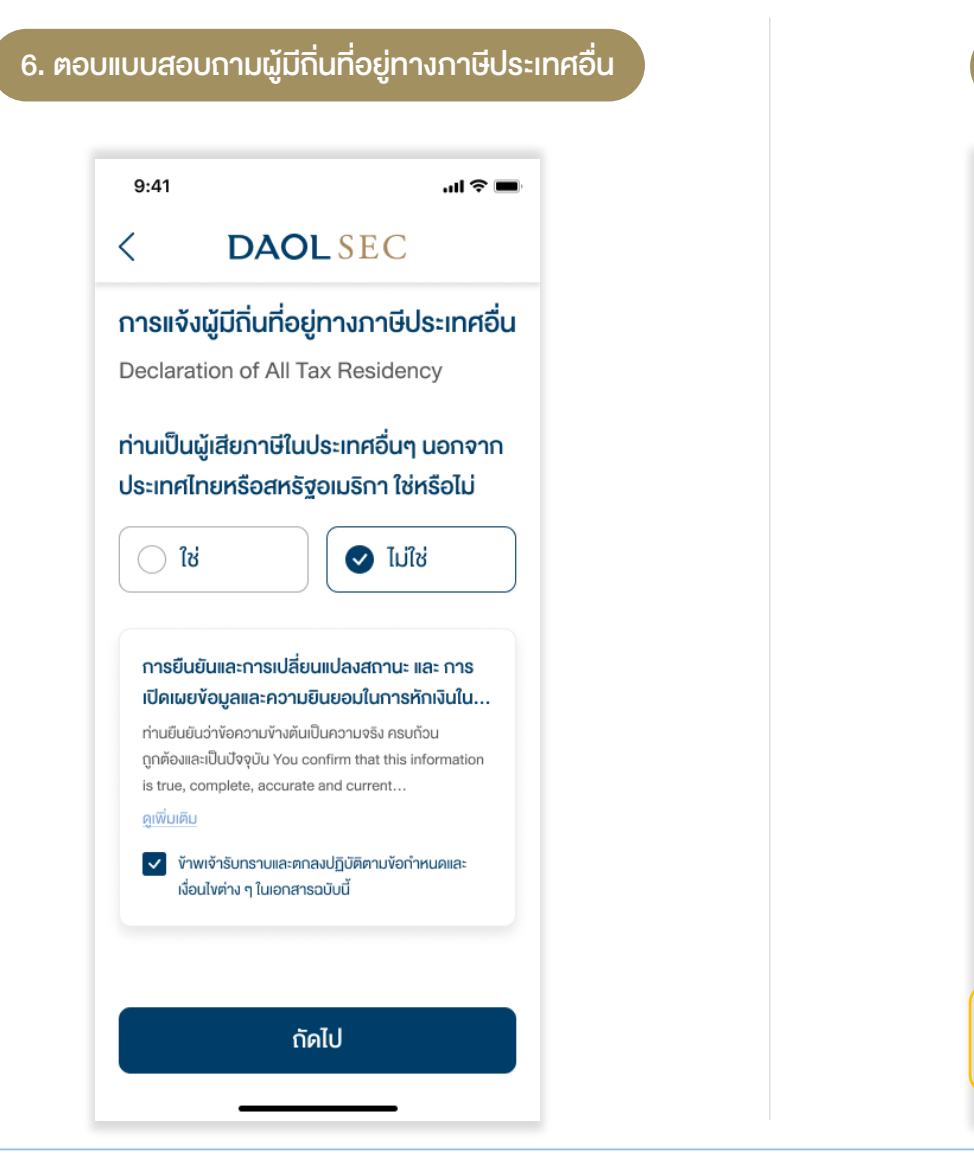

### 7. ถ่ายรูปบัตรประชาชน 9:41 ul 🗢 🖿 DAOLSEC < Thai National ID Card Section Number: 0.0000.00000.00.0 Last Name XXXXXXX Date of Birth 00 000 0000 ถ่ายรูปบัตรประชาชนเพื่อลงทะเบียน ข้อแนะนำถ่ายรูปบัตรประชาชน 🛇 บัตรใบปัจจุบันที่ยังไม่หมดอายุ 🔗 ถ่ายรูปในที่มีแสงสว่างเพียงพอ 🔗 รูปและข้อมูลบนบัตรเห็นชัดเจน ไม่มีรอยงีดง่วน 🔗 หลีกเลี่ยงแสงสะท<sup>้</sup>อนบนบัตร ถ่ายรูป

### \*\*ถ่ายจากรูปจากบัตรตัวจริงเท่านั้น\*\*

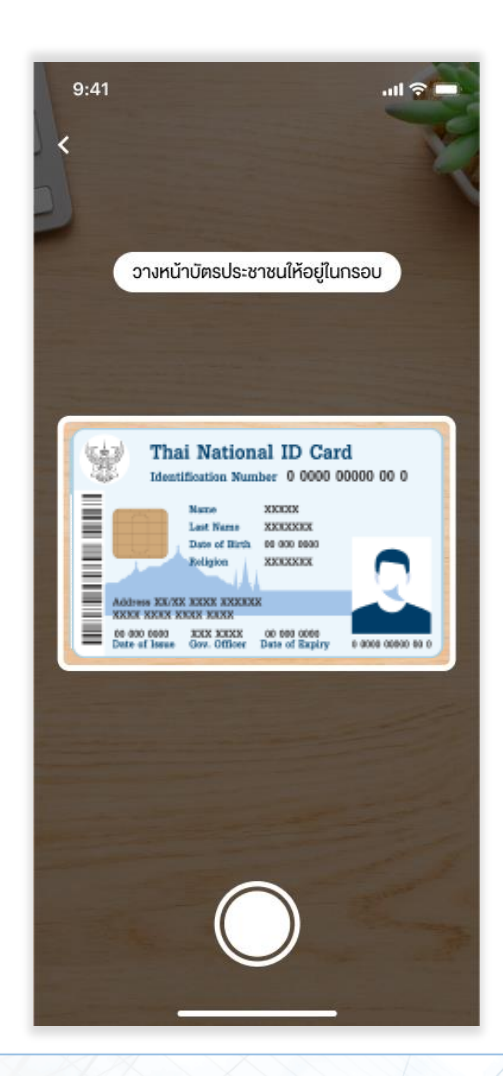

DAOL and our member companies DAOL SEC

SEC DAOL INVESTMENT MANAGEMENT **DAOL** REIT

DAOLLEND DAOL DIGITAL DAOL PARTNER

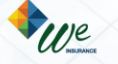

์ ขั้นตอนที่ 1 การลงทะเบียน เพื่อเข้าใช้งานระบบ E-RO

## **DAOL**SEC

| DAOL SEC       く       DAOL SEC         Jinsuls:varuau       voujauuijasuls:varuau       1-2345-67890-12-3         7890-12-3       ninininini       Quruau       v         v       v       v       v         v       v       v       v       v         v       v <t< th=""><th>&lt; DAOL SEC<br/>ข้อมูลบนบัตรประชาชน</th><th>&lt; DAOL SEC</th></t<> | < DAOL SEC<br>ข้อมูลบนบัตรประชาชน                                     | < DAOL SEC                                                              |
|----------------------------------------------------------------------------------------------------|-----------------------------------------------------------------------|-------------------------------------------------------------------------|
| มัครประชาชน       ห้อมูลบนบัตรประชาชน         7890-12-3       1-2345-67890-12-3         คำนำหน้าชื่อ       Q นาย       V         V       V       V         V       V <td>ู<br/>ข้อมูลบนบัตรประชาชน</td> <td></td>                                                                                      | ู<br>ข้อมูลบนบัตรประชาชน                                              |                                                                         |
| 7890-12-3<br>                                                                                                    |                                                                       | ข้อมูลบนบัตรประชาชน                                                     |
| คำนำหน้าชื่อ                                                                                                    | 1-2345-67890-12-3                                                     | 1-2345-67890-12-3                                                       |
| <ul> <li></li></ul>                                                                                                    | กำนำหน้าชื่อ                                                          | คำนำหน้าชื่อ                                                            |
| ช่อกาษาไทย<br>คาโอ<br>มาไทย ยี่งใหญ่                                                                                                    | Q นาย ~                                                               | Q นาย 🗸                                                                 |
| คาโอ<br>มามสกุลภาษาไทย<br>ยิ่งใหญ่                                                                                                    | ชื่อภาษาไทย                                                           | ชื่อภาษาไทย                                                             |
| ษาไทย<br>ยิ่งใหญ่                                                                                                    | คาโอ                                                                  | ดาโอ                                                                    |
| ยิ่งใหญ่                                                                                                    | นามสกุลภาษาไทย                                                        | นามสกุลภาษาไทย                                                          |
|                                                                                                    | ยิ่งใหญ่                                                              | ยิ่งใหญ่                                                                |
| ก (ค.ศ.) 🚯 วันเดือนปีเกิด (ค.ศ.) 🊯                                                                                                    | วันเคือนปีเกิด (ค.ศ.) 🕕                                               | วันเดือนปีเกิด (ค.ศ.) 🏮                                                 |
|                                                                                                    | 01/01/2015 💼                                                          | 01/01/2015                                                              |
| 015 \cdots                                                                                                    |                                                                       | หมายเลงหลังบัตรประชาชน (Laser ID) 🕕                                     |
| 015  งบัตรประชาชน (Laser ID) 1                                                                                                    | หมายเลงหลังบัตรประชาชน (Laser ID) 🕕                                   |                                                                         |
| <ul> <li>ภ (ค.ศ.) (1)</li> <li>วันเดือนปีเกิด (ค.ศ.) (1)</li> </ul>                                                                                                    | นามสกุลภาษาไทย<br>ยิ่งใหญ่<br>วันเคือนปีเกิด (ค.ศ.) (1)<br>01/01/2015 | นามสกุลภาษาไทย<br>ยิ่งใหญ่<br>วันเดือนปีเกิด (ค.ศ.) (1)<br>01/01/2015 📺 |
|                                                                                                    |                                                                       |                                                                         |
| 015 ••• 01/01/2015 •••                                                                                                    |                                                                       | หมายเลงหลังบัตรประชาชน (Laser ID) 🎁                                     |
|                                                                                                    | 01/01/2015                                                            | 01/01/2015<br>หมายเลงหลังบัตรประชาชน (Laser ID) 🕕                       |

| 10. ลงทะเบียนหมา                                                                   | ายเลงโทรศัง                                                                     | vท์มือถือ                                                                                 |                                                   |
|------------------------------------------------------------------------------------|---------------------------------------------------------------------------------|-------------------------------------------------------------------------------------------|---------------------------------------------------|
| 9:41 <b> ? —</b>                                                                   | 9:41                                                                            |                                                                                           | al 🗢 🖿                                            |
| < DAOL SEC                                                                         | < C                                                                             | DAOL SE                                                                                   | С                                                 |
| ระบุเบอร์โทรศัพท์มือถือ []<br>หมายเลงที่จดทะเบียนในประเทศไทยเท่านั้น<br>0912345678 | <b>ยืนยันรหัส (</b><br>ส่งรหัส 6 หลัก<br><sup>เลงอ้างอิง : DAOL122</sup><br>1 2 | <b>DTP โทรศัพท์</b><br>I ไปยัง xxxxx56<br>34<br>34<br>34<br>3<br>3<br>4<br>มรหัส OTP อีกค | <b>ມືອດັອ []</b><br>678<br>(00:51)<br>5 6<br>ຮັ້ງ |
|                                                                                    |                                                                                 | From Messages<br>123456                                                                   |                                                   |
|                                                                                    | 1                                                                               | 2<br>ABC                                                                                  | 3<br>Def                                          |
|                                                                                    | 4<br>6ні                                                                        | 5<br>JKL                                                                                  | 6<br>MN0                                          |
|                                                                                    | 7<br>pqgs                                                                       | 8<br>TUV                                                                                  | 9<br>wxyz                                         |
| กัคไป                                                                              |                                                                                 | 0                                                                                         | $\langle X \rangle$                               |

DAOLLEND DAOL DIGITAL PARTNER

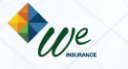

### ์ งั้นตอนที่ 1 การลงทะเบียน เพื่อเง้าใช้งานระบบ E-RO

### **DAOL**SEC

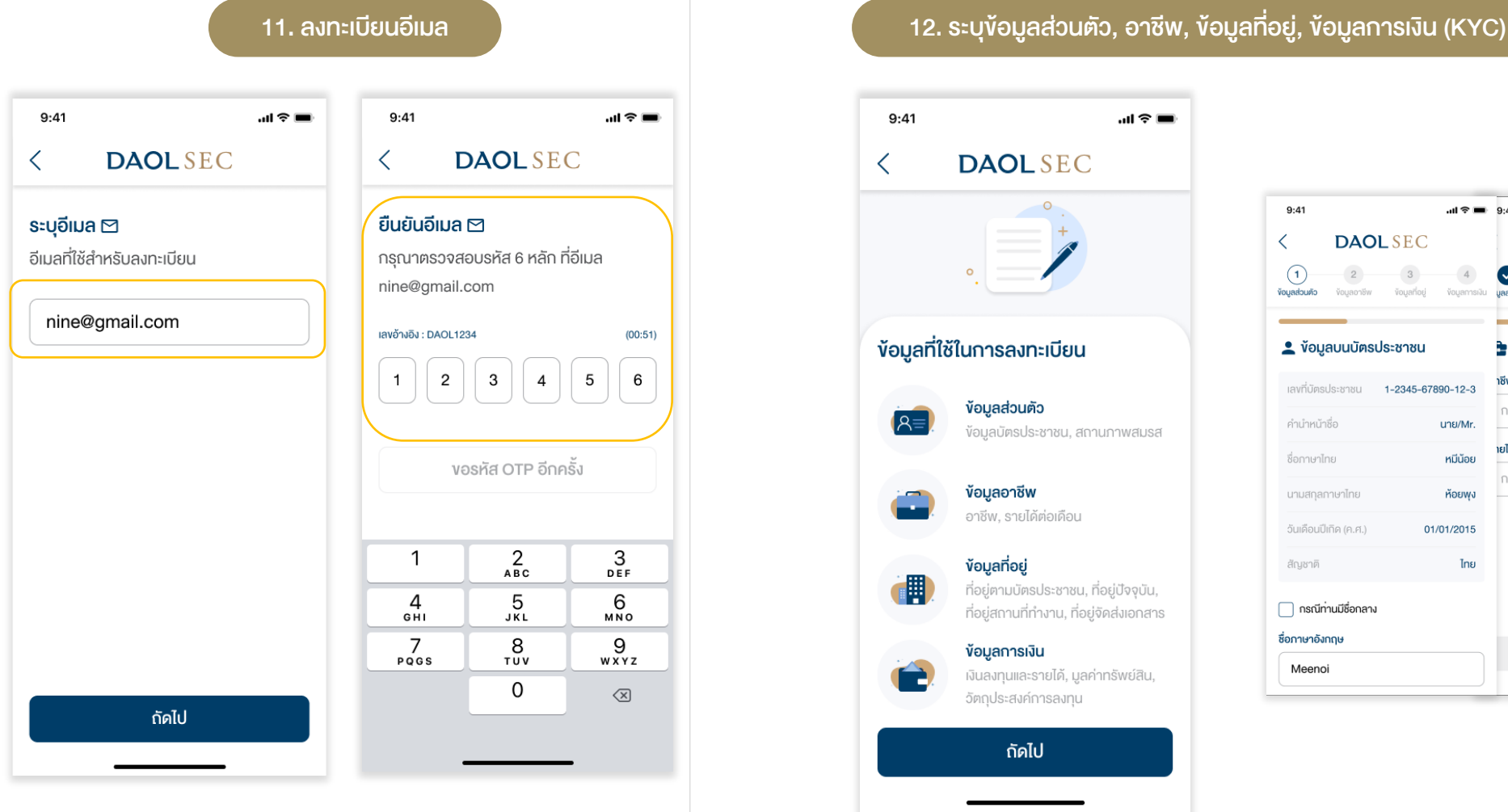

| 9:41                           | .ıl ≎ ■                            | 9:41 <b></b>                                     |                                                       |                                         |
|--------------------------------|------------------------------------|--------------------------------------------------|-------------------------------------------------------|-----------------------------------------|
| C DAO                          | LSEC                               | DAOLSEC                                          | DAOLSEC                                               | DLSEC                                   |
| 1 2<br>อมูลส่วนคัว ข้อมูลอาชีพ | 3 4<br>ข้อมูลที่อยู่ ข้อมูลการเงิน | 2     3     4     yourdout Vouenost     Vouenost | 3 4<br>ขั <b>งบูลกอิพ ขังบูลก</b> ่อยู่ ขังบูลการเงิน | <ul> <li> <ul> <li></li></ul></li></ul> |
| 💄 ข้อมูลบนบัตรเ                | ประชาชน                            | 🌶 ข้อมูลอาชีพ                                    | ตามบัตรประชาชน                                        | รายได้                                  |
| เลงที่บัตรประชาชน              | 1-2345-67890-12-3                  | าชีพ                                             |                                                       | ັນເລຈກຸບ                                |
| คำนำหน้าชื่อ                   | นาย/Mr.                            | กรุณาเลือกอาชีพ 🗸                                | ň                                                     | ~                                       |
| ชื่อภาษาไทย                    | หมีน้อย                            | ายไค้ต่อเคือน (บาท)                              | การ                                                   | <b>เ</b> (เลือกได้มากกว่า 1 ข้อ)        |
| นามสกุลภาษาไทย                 | ห้อยพุง                            | กรุณาเลือกรายได้ต่อเดือน 🗸                       | /อาคาร                                                |                                         |
| วันเดือนปีเกิด (ค.ศ.)          | 01/01/2015                         |                                                  |                                                       |                                         |
| สัญชาติ                        | ไทย                                |                                                  |                                                       |                                         |
| กรณีท่านมีชื่อกลาง             |                                    |                                                  |                                                       |                                         |
| ชื่อภาษาอังกฤษ                 |                                    |                                                  |                                                       |                                         |

DAOL

and our member companies DAOL SEC DAOL

DAOL INVESTMENT DAOL REIT

DAOLLEND DAOL DIGITAL PARTNER

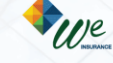

7

### ์ ขั้นตอนที่ 1 การลงทะเบียน เพื่อเข้าใช้งานระบบ E-RO

# **DAOL**SEC

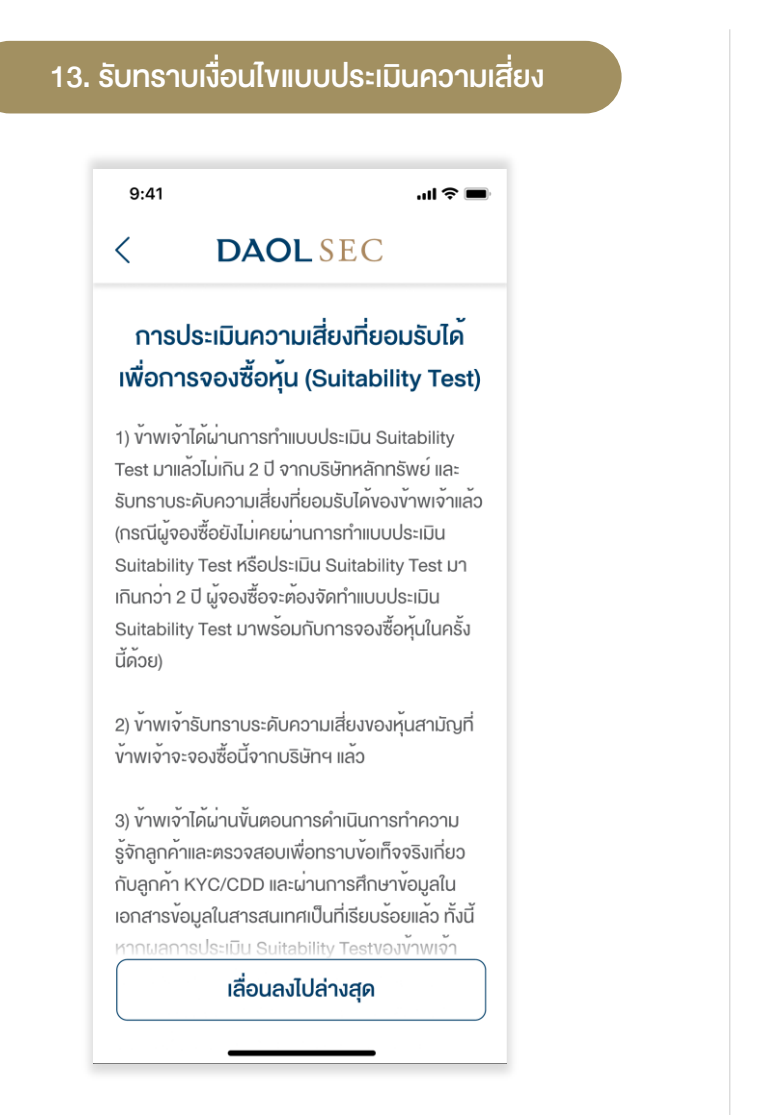

14. ตรวจสอบข้อมูลและขอรหัส OTP เพื่อยืนยันการลงทะเบียน 9:41 ...l 🕆 🗖 **DAOL** SEC < ตรวจสอบและยืนยันข้อมูลบัญชี กรุณาตรวจสอบข้อมูลให้ครบถ้วน ข้อมูลบนบัตรประชาชน แก้ไข > เลงที่บัตรประชาชน **1-2345-67890-12-3** คำนำหน้าซื่อ นาย/Mr. ดาโอ ยิ่งใหญ่ นามสกลภาษาไทย ชื่อภาษาอังกฤษ Daol นามสกุลภาษาอังกฤษ Yingyai ไทย สัญชาติ 01/01/2015 ยืนยันและรับ OTP

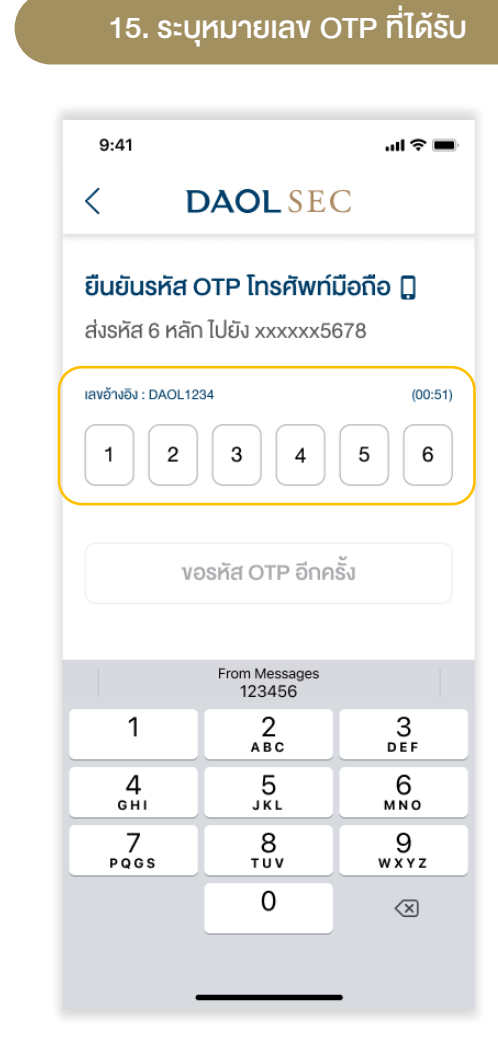

**DAOLSEC DAOL** INVESTMENT MANAGEMENT DAOLREIT DAOLLEND DAOL DIGITAL

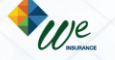

# DAOLSEC

| DAOLSEC      ABC      sาคาหุ้นละ (บาท)     3.50      õคราส่วนการจัดสรร     12 : 1     ระยะเวลาจองซี้อ     4-5/04/2024 9-11/04/2024 08.30 u. – 15.30 u.      ประเภทการเพิ่มทุน                      | <ul> <li>C DAOL SEC</li> <li>อองซื้อหุ้นเพิ่มทุน RO</li> <li>กรุณาเลือกเลขทะเบียนหุ้นที่ต้องการทำรายการ</li> <li>เลขาะเบียนผู้ถือหุ้น</li> <li>0123456789</li> <li>ช่อผู้ถือหุ้น</li> <li>นายดาโอ ยิ่งใหญ่</li> <li>ABC</li> </ul> | 9:41                                                                                                    |
|----------------------------------------------------------------------------------------------------|----------------------------------------------------------------------------------------------------|----------------------------------------------------------------------------------------------------|
| ABC         ราคาหุ้นละ (บาท)         3.50         อัตราส่วนการจัดสรร         12 : 1         ระยะเวลาจองซี้อ         4-5/04/2024 9-11/04/2024 08.30 น. – 15.30 น.         ประเภทการเพิ่มทุน         | <b>จองซื้อหุ้นเพิ่มทุน RO</b><br>กรุณาเลือกเลงทะเบียนหุ้นที่ต้องการทำรายการ<br>เลงทะเบียนผู้ถือหุ้น 0123456789<br>ชื่อผู้ถือหุ้น นายดาโอ ยิ่งใหญ่<br>ABC                                                                           | <b>ตรวจสอบคุณสมบัติ</b> <ul> <li>ไม่จัดสระให้กับผู้ถือหุ้นที่มีสัญชาติประเทศ<br/>สหรัฐอเมริกา ประเทศแคนาดา<br/>ประเทศสาธารณรัฐแอฟริกาใต้</li> </ul>                                                                                              |
| ราคาหุ้นละ (บาท)<br>3.50<br>อัตราส่วนการจัดสรร<br>12 : 1<br>ระยะเวลาจองซื้อ<br>4-5/04/2024 9-11/04/2024 08.30 น. – 15.30 น.<br>ประเภทการเพิ่มทุน                                                   | กรุณาเลือกเลงทะเบียนหุ้นที่ต้องการทำรายการ<br>เลงทะเบียนผู้ถือหุ้น 0123456789<br>ชื่อผู้ถือหุ้น นายดาโอ ยิ่งใหญ่<br>ABC                                                                                                    | <ul> <li>ไม่จัดสรรให้กับผู้ถือหุ้นที่มีสัญชาติประเทศ<br/>สหรัฐอเมริกา ประเทศแคนาดา<br/>ประเทศสาธารณรัฐแอฟริกาใต้</li> </ul>                                                                                                    |
| จองเทินสิทธิได้<br>หมายเหตุ :                                                                                                    | จำนวนหุ้นที่ได้รับสิทธิ (หุ้น) 5,000<br>จำนวนสิทธิที่ใช้แล้ว (หุ้น) 0<br>จำนวนสิทธิคงเหลือ (หุ้น) 5,000<br>ราคาหุ้นละ (บาท) 3.50                                                                                                   | ประเทศสาธารณรัฐประชาชนจิน<br>ประเทศออสเตรเลีย สหราชอาณาจักร<br>บริเตน (ประเทศอังกฤษ ประเทศสกอตแลนศ<br>ประเทศเวลส์) ประเทศฟิลิปปินส์<br>ประเทศอินโดนีเซีย ประเทศมาเลเซีย<br>และประเทศสิงคโปร์ หรือประเทศอื่นใดตาม<br>ที่บริษัทอาจพิจารณาเห็นสมควร |
| <ul> <li>เวลา 15:30 น.</li> <li>ช่องทางออนไลน์สำหรับบุคคลธรรมดาเท่านั้น</li> <li>ท่านสามารถเข้าสู่ระบบเพื่อดูประวัติ การทำ<br/>รายการได้ภายใน 30 วัน หลังจากสิ้นสุด<br/>ระยะเวลาจองซื้อ</li> </ul> | ทำการจองซื้อ                                                                                                    | <ul> <li>ง้าพเจ้าได้อ่าน ทำความเข้าใจ และยืนยันว่าข้อคะ</li> <li>ข้างตันนี้เป็นความจริงทุกประการ</li> </ul>                                                                                                    |

DAOL DIGITAL PARTNER DAOLLEND

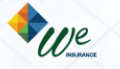

4. ศึกษาข้อตกลงและเงื่อนไขการจองซื้อหุ้นเพิ่มทุนและกดยอมรับ 5. ศึกษาเอกสารสำคัญที่เกี่ยวข้อง เพื่อดำเนินการต่อ 9:41 9:41 .ul 🕆 🔳 DAOLSEC DAOLSEC < < การจองซื้อหุ้นเพิ่มทุน RO ข้อตกลงและเงื่อนไข 1) ข้าพเจ้าขอรับรองว่าข้าพเจ้ามิใช่บุคคลที่ถูกห้ามมิให้จัด ABC สรรหุ้นให้ตามรายละเอียดที่ระบุไว้ในข้อมูลในสารสนเทศ ทั้งนี้ ข้าพเจ้าเข้าใจและยอมรับว่ำหากข้าพเจ้าเข้าข่ายเป็น บุคคลตามที่ระบุไว้ข้างต<sup>ุ้</sup>น ข้าพเจ้าจะไม่มีสิทธิในการจอง ราคาหุ้นละ (บาท) ซื้อหุ้นครั้งนี้ 3.50 2) การจองซื้อและการชำระเงินโดยผู้จองซื้อต<sup>้</sup>องเป็นไปตาม อัตราส่วนการจัดสรร เงื่อนไขตามที่ระบุไว้ในข้อมูลในสารสนเทศ เพื่อการออกและ 12:1 เสนองายหุ้นสามัญครั้งนี้ ผู้จองซื้อตกลงและรับทราบว่า ระยะเวลาจองซื้อ บริษัทมีสิทธิปฏิเสธไม่รับการจองซื้อหากผู้จองซื้อกระทำ ผิดเงื่อนไขดังกล่าวและกฏหมายใดๆที่ใช้บังคับอยู่ และ 4-5/04/2024 9-11/04/2024 08:30 u. - 15:30 u. ้ง้าพเจ้ายินยอมและตกลงว่าจะจองซื้อห<sup>ั</sup>นสามัญจำนวน ประเภทการเพิ่มทน ดังกล่าวหรือในจำนวนตามที่บริษัทจัดสรรให้และจะไม่ จองเกินสิทธิได้ ยกเลิกการจองซื้อห<sup>ั</sup>นสามัญนี้ และยินยอมรับคืนเงินใน กรณีที่บริษัท ปภิเสธการจองซื้อหรือมีการยกเลิกการ จองซื้อหุ้นสามัญ < หนังสือแจ้งสิทธิ > 3) ข้าพเจ้ายินยอมมูกพันตนเองตามเงื่อนไข ข้อกำหนดและ 🗸 ข้าพเจ้าได้อ่านทำความเข้าใจและยอมรับหนังสือ ข้อความใดๆ ในข<sup>้</sup>อมูลในสารสนเทศ เพื่อการออกและเสนอ แจ้งสิทธิผู้ถือหุ้นแล้ว ดำเนินการต่อ เลื่อนลงไปล่างสุด

DAOL INVESTMENT MANAGEMENT

**DAOL**SEC

DAOL

and our member companies

**DAOL** REIT

### 6. กรอกจำนวนหุ้นที่ต้องใช้สิทธิ เพื่อดำเนินการต่อ

| 9:41                                                 | al Ş 🔳              |
|------------------------------------------------------|---------------------|
| < DAO                                                | LSEC                |
| ข้อมูลการจอง                                         | ซื้อหุ้นเพิ่มทุน RO |
| เลงทะเบียนผู้ถือหุ้น                                 | 0123456789          |
| ชื่อผู้ถือหุ้น                                       | นายดาโอ ยิ่งใหญ่    |
|                                                      | BC                  |
| ว่อมอมหันที่ได้รับสิทธิ (ผู้เ                        | 5 000               |
| จำนวนสิทธิคงเหลือ (หัน)                              | 0                   |
| ราคาหุ้นละ (บาท)                                     | 3.50                |
| วันที่แจ้งผลการจัดสรร                                | XX/04/2024          |
| จำนวนหุ้นที่จะใช้สิทธิ*<br>ท่านสามารถจองเกินสิทธิได้ | ñ 🕖                 |
| 5,                                                   | 000 🗹               |
| ใช้สิทธิเ                                            | ต็มจำนวน            |
| ยอดเงินที่ตั                                         | องชำระ (บาท)        |
| 17,5                                                 | 60.00               |
| ត                                                    | ัดไป                |
|                                                      |                     |

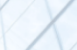

### งั้นตอนที่ 2 การจองซื้อหุ้นเพิ่มทุน (RO)

# DAOLSEC

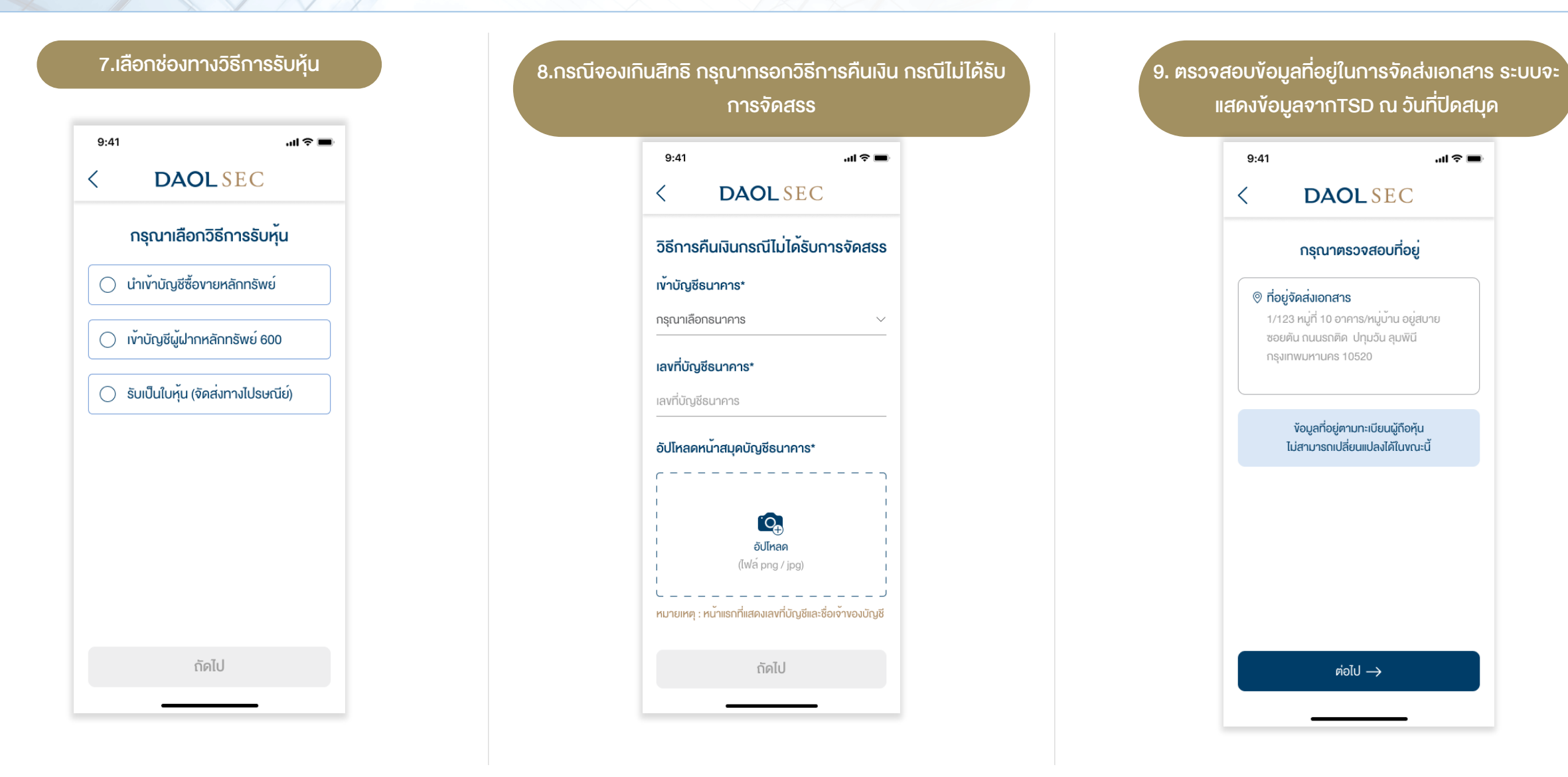

DAOL and our member companies DAOLSEC DAOL INVESTMENT DAOLREIT DAOLLEND DAOL DIGITAL PARTNER

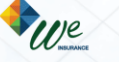

|                                                                                                    |                                                                              | 11. ระบุ OTP ที่เครีบผาน SMS<br>เพื่อเป็นการยืนยันการทำรายการ | มอการายการสาเธงระบบงะงัดสงขอมูลก<br>จองซื้อและการชำระเงินไปยังอีเมลที่ระบุได้       |
|----------------------------------------------------------------------------------------------------|------------------------------------------------------------------------------|---------------------------------------------------------------|-------------------------------------------------------------------------------------|
| տեջ ■<br>DAOLSEC                                                                                                    | ยอดเงินที่ต้องชำระ (บาท)<br><b>17,500.00</b>                                 | 9:41I ♥ ■<br>< DAOL SEC                                       | 9:41                                                                                |
| ตรวจสอบและยืนยันข <sup>ั</sup> อมูล<br>าผู้จองซื้อ                                                                                                    | วิธีการรับหุ้น                                                               | ยืนยันรหัส OTP โทรศัพท <sup>์</sup> มือถือ                    |                                                                                     |
| ใบัตรประชาชน <b>1-2345-67890-12-3</b>                                                                                                    | อิธีการรับทุ่น<br>น่าเข้ามัญชีซี้องายหลักทรัพย์                              | ส่งรหัส 6 หลัก ไปยัง xxxxx5678                                |                                                                                     |
| เกือหุ้น บายจาโอ ยิ่งใหญ่                                                                                                    | บริษัทหลักทรัพย์<br>032 - บล. คาโอ (ประเทศไทย) จำกัด (มหาชน)                 |                                                               |                                                                                     |
| มีกรศัพท์ 0812345678<br>ล nine@gmail.com                                                                                                    | ประเภทบัญชี<br>Cash Balance                                                  |                                                               |                                                                                     |
| รประชาชน                                                                                                    | เลงที่บัญชีหุ้น<br>1234567890                                                | vəska OTP อกครัง                                              | สำเร็จ                                                                              |
| Meentifustion Number 0 0000 0000 00 0                                                                                                    | ที่อยู่จัดส่งเอกสาร                                                          | From Messages<br>123456                                       | ทางบริษทฯ เครบคาสงงองทานเรยบรอยแลว<br>ระยะเวลาตรวจสอบและอนุมัติ<br>ภายใน 3 อันทำการ |
| และสาระสุบัตรี (1997) (1997) (19 | 1/123 อยู่สบาย หมู่10 ซอยคัน ถนนรถคิด<br>ลุมพินี ปทุมวัน กรุงเทพมหานคร 10520 | АВС DEF<br>4 5 6<br>GHI JKL MNO                               | ตดตอมายปรการสูกคา<br>DAOL Contact Center 0 2351 1800                                |
| ABC                                                                                                    | ยืนยันข้อมูล                                                                 | 7 8 9<br>PQGS TUV WXYZ                                        |                                                                                     |
| นหุ้นที่ได้รับสิทธิ (หน่วย) 5,000<br>นสิทธิคงเหลือ (หน่วย) 0                                                                                                    |                                                                              | 0 🛪                                                           | เรียบร้อย                                                                           |
| หันละ (แกก) 3.50                                                                                                    |                                                                              |                                                               |                                                                                     |

**DAOL** SEC **DAOL** and our member companies

DAOL INVESTMENT MANAGEMENT

DAOL DIGITAL PARTNER **DAOL** REIT DAOLLEND

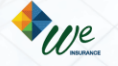

### ้ ขั้นตอนที่ 3 ชำระเงินค่าจองซื้อหุ้นเพิ่มทุน (RO)

# **DAOL**SEC

เมื่อท่านทำรายการจองซื้อสำเร็จ ท่านจะได้รับอีเมลยืนยันรายละเอียดการจองและ เอกสารแนบ 2 ฉบับ

- 1. ใบชำระเงิน (Bill Payment) เพื่อการชำระเงินที่สาขาของธนาคารไทย พาณิชย์
- 2. คู่มือการชำระเงินผ่านแอพลิเคชันธนาคารไทยพาณิชย์ SCB Easy

### <u>ข้อควรทราบในการชำระเงิน</u>

- รหัสอ้างอิง 1 ( Ref. 1) คือ เลงทะเบียนผู้ถือหุ้น
- รหัสอ้างอิง 2 ( Ref. 2) คือ หมายเลงบัตรประชาชน
- การชำระผ่าน SCB Easy มูลค่าการทำรายการสูงสุดต่อวันหรือต่อครั้ง ขึ้นอยู่กับการตั้งค่าการทำ ธุรกรรมในแอพลิเคชันและเป็นไปตามที่ธนาคารฯ กำหนด)

### โปรดชำระเงินค่าจองซื้อหุ้นเพิ่มทุนภายในเวลา 15.30 น. ของวันที่ 11 เมษายน 2567

หมายเหตุ : บริษัทงอสงวนสิทธิในการตัดสิทธิการจองซื้อ หากผู้ถือหุ้นมิได้ใช้สิทธิจองซื้อหุ้นสามัญเพิ่ม ทุนภายในระยะเวลาที่กำหนด หรือมิได้ชำระเงินภายในเวลาที่กำหนดไว้ หรือบริษัทไม่สามารถเรียกเก็บเงิน ค่าจองซื้อได้ตามเวลาที่กำหนด หรือผู้ถือหุ้นมิได้ทำรายการหรือนำส่งใบจองซื้อ หรือเอกสารประกอบการ จองซื้อให้ครบถ้วนกายในเวลาที่กำหนดไว้

### หรือ ดูข้อมูลได้จากหน้าประวัติการทำรายการจากระบบ E RO

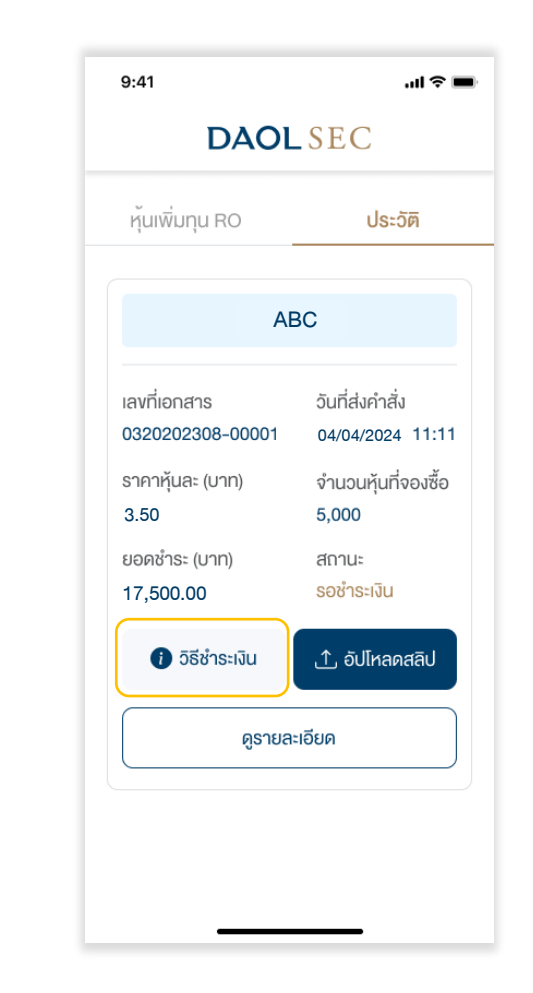

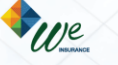

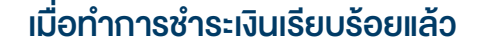

1. ในหน้าประวัติการทำรายการ กดปุ่ม "อัปโหลดสลิป"

| DAOL                             | SEC                                 |
|----------------------------------|-------------------------------------|
| หุ้นเพิ่มทุน RO                  | ประวัติ                             |
| AB                               | С                                   |
| เลงที่เอกสาร<br>0320202308-00001 | วันที่ส่งคำสิ่ง<br>04/04/2024 11:11 |
| ราคาหุ้นละ (บาท)<br>3.50         | จำนวนหุ้นที่จองซื้อ<br>5,000        |
| ยอดชำระ (บาท)<br>17,500.00       | สถานะ<br>รอชำระเงิน                 |
| ) วิธีชำระเงิน                   | อัปโหลดสลิป                         |
| ดูรายละ                          | เอียด                               |

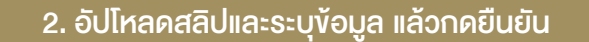

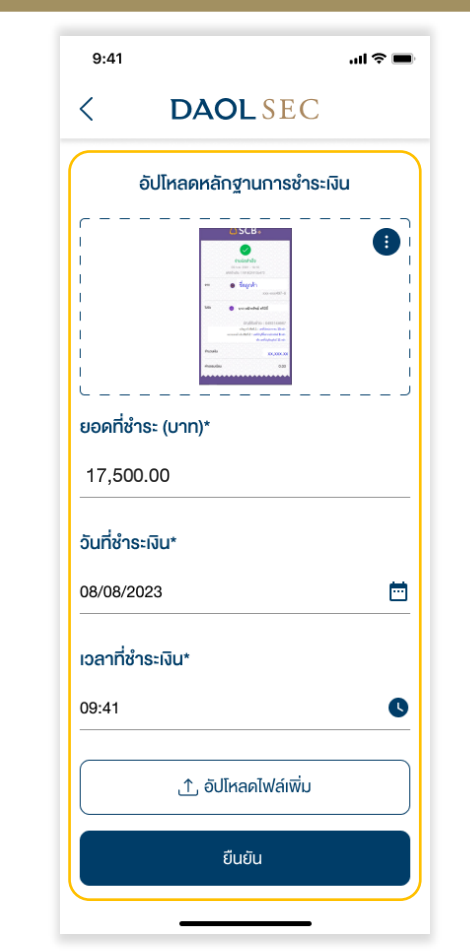

\*\*สามารถอัปโหลดได้มากกว่า 1 รายการ เมื่อรวมทุกรายการมูลค่าการชำระเงินต้องเท่ากับมูลค่าการจองซื้อ\*\*

DAOLLEND

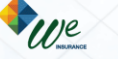

# เข้าสู่เว็บไซต์ ( URL )

https://ro.daolsecurities.co.th

### หรือสแกน QR Code

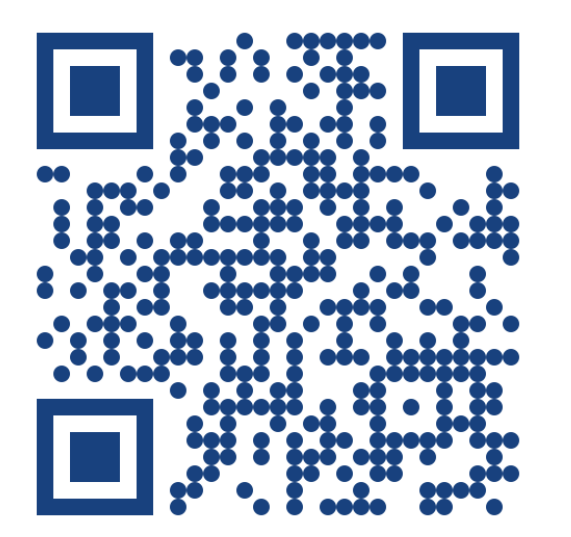

| 1. 1      | าดปุ่ม "เข้าสู่ระบบ"                                               |
|-----------|--------------------------------------------------------------------|
|           |                                                                    |
| 9:41      | .ul ≈ ■                                                            |
|           | DAOLSEC                                                            |
| 90        | งซื้อหุ้นเพิ่มทุน RO<br>Right Offering                             |
|           |                                                                    |
|           | เข้าสู่ระบบ                                                        |
|           | ลงทะเบียน                                                          |
| i<br>• 02 | <sup>ลิ</sup> ดต่อส่วนงานทะเบียนหุ้น<br>3511800 ต่อ 5885-5888,5898 |

| 9-41                                                              |                             | •41                        |                                      |                         |
|-------------------------------------------------------------------|-----------------------------|----------------------------|--------------------------------------|-------------------------|
| < DAOL SEC                                                        | <                           |                            | DAOLSEC                              | 0                       |
| <b>ระบุหมายเลงบัตรประชาชน</b><br>เพื่อใช้ยืนยันตัวตน และใช้ในการะ | <b>ยืเ</b><br>ลงทะเบียน ส่ง | <b>มยันรหั</b><br>รหัส 6 ห | ส OTP โทรศัพท์เ<br>ลัก ไปยัง xxxxx56 | <b>มือถือ []</b><br>378 |
| 1-2345-67890-12-3                                                 |                             | ว้างอิง : DAC              | 2 <b>3 4</b>                         | (00:5<br>5 6            |
|                                                                   |                             |                            | งอรหัส OTP อีกคะ                     | รั้ง                    |
|                                                                   |                             |                            | From Messages<br>123456              |                         |
|                                                                   |                             | 1                          | 2<br>АВС                             | 3<br>Def                |
|                                                                   |                             | 4<br>6ні                   | 5<br>JKL                             | 6<br>мно                |
|                                                                   |                             | 7                          | 0                                    | 0                       |

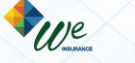

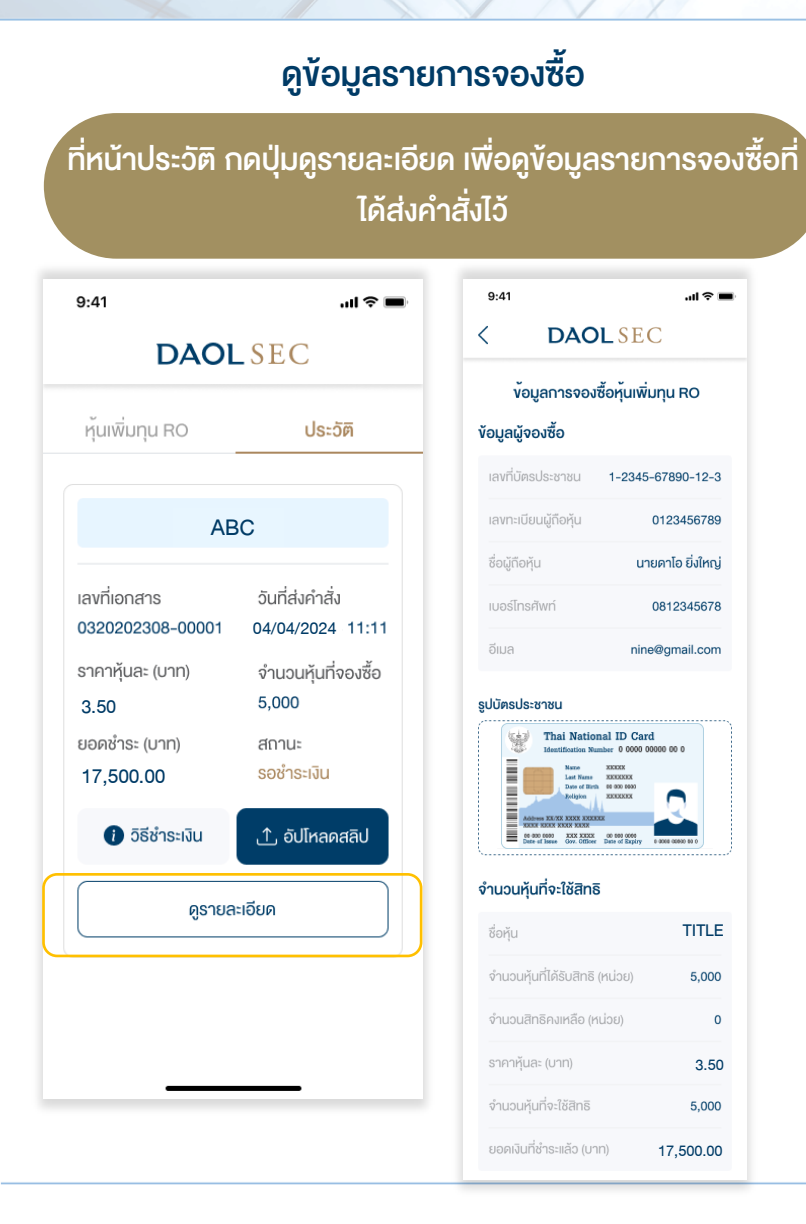

and our member companies

DAOL

### กรณีต้องการยกเลิกรายการ

### กดปุ่ม "ยกเลิกรายการจองซื้อ" ในหน้ารายละเอียดข้อมูลการจองซื้อ

| วิธีการรับหุ่น                                                                                                    | นำเข้าบัญชีหลักทรัพย์                                                                                                    |
|----------------------------------------------------------------------------------------------------|----------------------------------------------------------------------------------------------------|
| บริษัทหลักทรัพย์                                                                                                    | 032 - บล. ดาโอ<br>(ประเทศไทย) จำทัด<br>(มหาชน)                                                                                                    |
| เลงที่บัญชีหุ้น                                                                                                    | 1234567890                                                                                                    |
| ธีการคืนเงิน                                                                                                    |                                                                                                    |
| เข้าบัญชีธนาคาร                                                                                                    | ธนาคารกรุงไทย                                                                                                    |
| เลงที่บัณชีธนาคาร                                                                                                    | 1234567890                                                                                                    |
| triven skares                                                                                                    | ANS                                                                                                    |
| 1900 1868 190<br>1900 1868 190<br>1910 1                                                                                        | ANS<br>Stand<br>Stand<br>Stan |
| ann<br>ann<br>seannansig<br>seannansig<br>seannansig                                                                            | ATS                                                                                                    |
| Summersen<br>Summersen<br>Summersen<br>Sum<br>Sum<br>Sum<br>Sum<br>Sum<br>Sum<br>Sum<br>Sum<br>Sum<br>Sum                       | ATS<br>Anter<br>Anter<br>Ante |
| <ul> <li>ระการสาราง</li> <li>อยู่จัดส่งเอกสาร</li> <li>1/123 หมู่ที่ 10 อาค<br/>ชอยคัน ถนนรถคิด<br/>กรุงเทพมหานคร 10</li> </ul> | Ans<br>Ans/Kujúnu egiaune<br>Unuču ajuwū<br>520                                                                                                    |

DAOLLEND

DAOL DIGITAL PARTNER

We

DAOL INVESTMENT MANAGEMENT

**DAOL**SEC

**DAOL** REIT

### \*\*การยกเลิกรายการสามารถทำได้ภายในระยะเวลา และตามเงื่อนไขที่บริษัทกำหนด\*\*

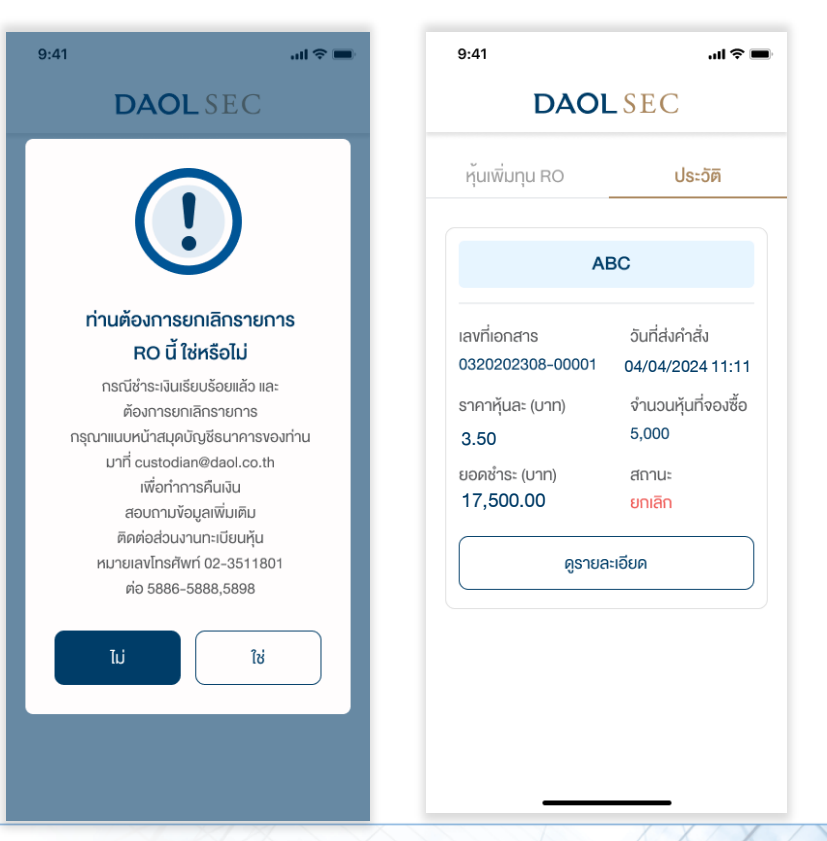

16